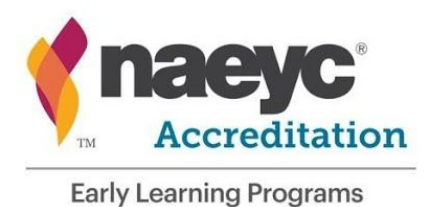

NAEYC.org/academy

# How to Upload to ShareFile

#### Step 1

To activate your account, open the email that was sent to you by NAEYC.

#### Step 2

Select where it says, "Click here to activate your account and view this folder." Rashi Sharma has shared the folder Starfish Center with you.

Note From Rashi:

I've added you to a folder

to access this folder, you must first activate your account and set your personal password.

> Click here to activate your account and view this folder

ShareFile is a tool for sending, receiving, and organizing your business files online. It can be used as a password-protected area for sharing information with clients and partners, and it's an easy way to send files that are too large to e-mail.

#### Step 3

Confirm your first and last name. Then select Continue.

|                            | 2)                        |
|----------------------------|---------------------------|
| Welcome! Please confirm yo | our personal information. |
| First Name : *             | * Required                |
| Starfish                   |                           |
| Last Name: *               |                           |
| Center                     |                           |
| Company:                   |                           |

#### Step 4

Create a password following the requirements. Select Save and sign in.

| Please cre                                                            | eate a password.           |
|-----------------------------------------------------------------------|----------------------------|
|                                                                       |                            |
| Passwords must meet the following                                     | ng requirements:           |
| × at least 1 upper case letter                                        |                            |
| × at least 1 lower case letter                                        |                            |
| X at least 1 number                                                   |                            |
| X at least 8 characters in lenoth                                     |                            |
| × Passwords should match                                              |                            |
|                                                                       |                            |
| We'll also perform an additional si                                   | trength check on save. (7) |
| We'll also perform an additional s                                    | trength check on save. ⑦   |
| We'll also perform an additional s                                    | trength check on save. ⑦   |
| We'll also perform an additional si<br>Password:<br>Confirm Password: | trength check on save. ⑦   |
| We'll also perform an additional si<br>Password:<br>Confirm Password: | trength check on save. ⑦   |

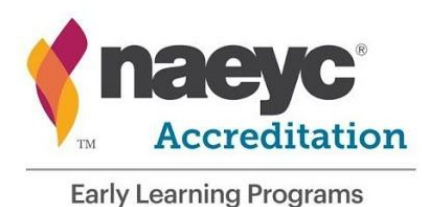

## **NAEYC** Accreditation of Early Learning Programs

NAEYC.org/academy

### Step 5

You are now in Shared Folders. Select the Program Portfolio folder.

|           | nae               | Ŋ | <b>C</b> <sup>®</sup> |                           |                   |      |               | Q Help             | Apps Log Out        |
|-----------|-------------------|---|-----------------------|---------------------------|-------------------|------|---------------|--------------------|---------------------|
|           | Dashboard         |   | Folders 2 P           | rograms > Starfish Center |                   |      |               |                    |                     |
|           | Folders           | Y | S                     | tarfish Center            | ···· More Options |      |               |                    | Ð                   |
| 88        | Shared Folders    |   |                       |                           |                   |      |               |                    |                     |
| 1         | Favorites         |   |                       |                           |                   |      |               |                    | (                   |
| ,<br>ග    | ShareConnect      |   |                       | Name 🔻                    |                   | Size | Uploaded      | Creator            | =                   |
|           |                   |   | □ ☆ [                 | Program Portfolio         |                   | 0 B  | 12/22/20      | R. Sharma          |                     |
| 8.3       | Workflows         | > | □ ☆ [                 | Classroom Portfolios      |                   | 0 B  | 12/22/20      | R. Sharma          |                     |
| $\square$ | Inbox             | > |                       |                           |                   |      | Email me when | a file is: 🗌 Uploa | aded to this folder |
| أ         | Personal Settings |   |                       |                           |                   |      |               |                    |                     |

#### Step 6

Select either "Browse files" or the blue circle and "Upload" to choose your Program Portfolio from your computer files.

| n                                | aey                            | C                                                        | Q Help Apps Log Out                                             |
|----------------------------------|--------------------------------|----------------------------------------------------------|-----------------------------------------------------------------|
| Dasht                            | board                          | Folders > Programs > Starfish Center > Program Portfolio |                                                                 |
| D Folde                          | HS                             | Program Portfolio 😳 More Options                         |                                                                 |
| 볼 Share<br>) 술 Pavori<br>の Share | ed Folders<br>ites<br>:Connect | This folder is empty                                     | Create Folder Create Folder Create Document Create Presentation |
| Workf                            | flows >                        | -                                                        | Create Spreadsheet                                              |
| 🖂 Inbox                          | · >                            |                                                          | Create URL                                                      |
| () Perso                         | onal Settings                  | Drag files bere<br>Rtowne files                          | Email me when a file is: 🗍 Uploaded to this folder              |

#### Step 7

Once your Program Portfolio file is chosen, select Upload.

| 1 item <u>Clear All</u>                           | + Add more    |
|---------------------------------------------------|---------------|
| × pp1 567890_StarfishCenter_ProgramPortfolio.pptx | 32.64 KB Edit |
|                                                   |               |
|                                                   |               |
|                                                   |               |
| N                                                 |               |
| kg <sup>a</sup>                                   |               |
|                                                   |               |
|                                                   |               |

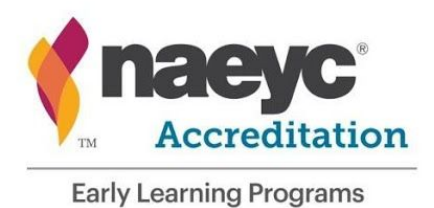

#### Step 8

Select the back button (left arrow at top left of screen) to return to your Shared Folder homepage.

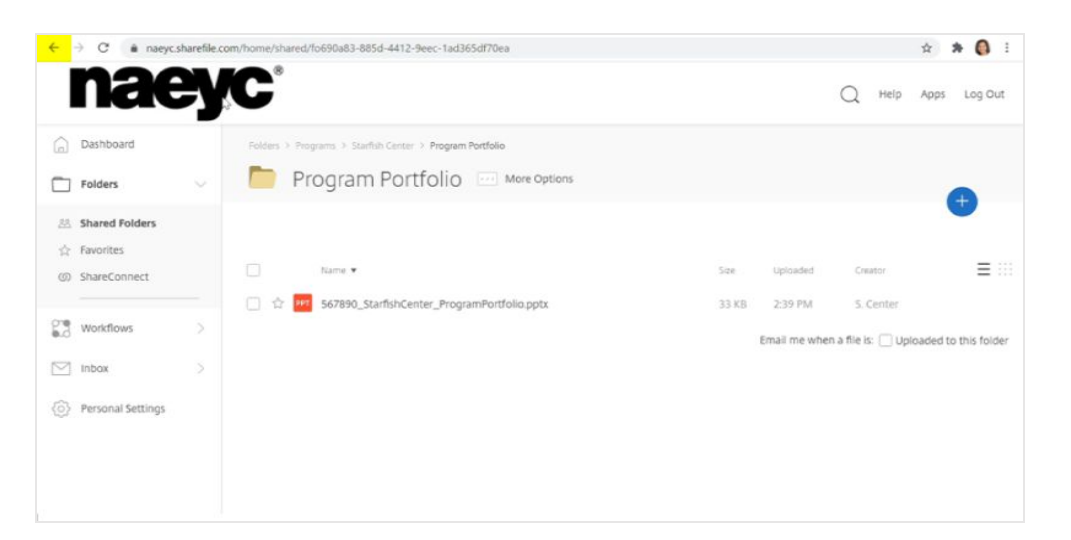

#### Step 9

Select the Classroom Portfolios folder.

|           | nae                         | Ŋ | C         |                            |                  |       | 1               | Q Help A            | pps Log Oi       |
|-----------|-----------------------------|---|-----------|----------------------------|------------------|-------|-----------------|---------------------|------------------|
| Â         | Dashboard                   |   | Folders > | Programs > Starfish Center |                  |       |                 |                     |                  |
|           | Folders                     | ~ |           | Starfish Center            | r ⊡ More Options |       |                 |                     | •                |
| 8         | Shared Folders<br>Favorites |   |           |                            |                  |       |                 |                     |                  |
| ത         | ShareConnect                |   |           | Name 💌                     |                  | Size  | Uploaded        | Creator             | Ξ                |
|           |                             |   |           | Program Portfolio          |                  | 33 KB | 12/22/20        | R. Sharma           |                  |
| 6.0       | Workflows                   | > | □ ☆       | Classipoom Portfolios      |                  | 0 B   | 12/22/20        | R. Sharma           |                  |
| $\square$ | Inbox                       | > |           |                            |                  |       | Email me when a | i file is: 🗌 Upload | ded to this fold |
| ٩         | Personal Settings           |   |           |                            |                  |       |                 |                     |                  |
|           |                             |   |           |                            |                  |       |                 |                     |                  |

#### Step 10

Select either "Browse files" or the blue circle and "Upload" to choose your Classroom Portfolio from your computer files. Press upload. Remember to label by age group.

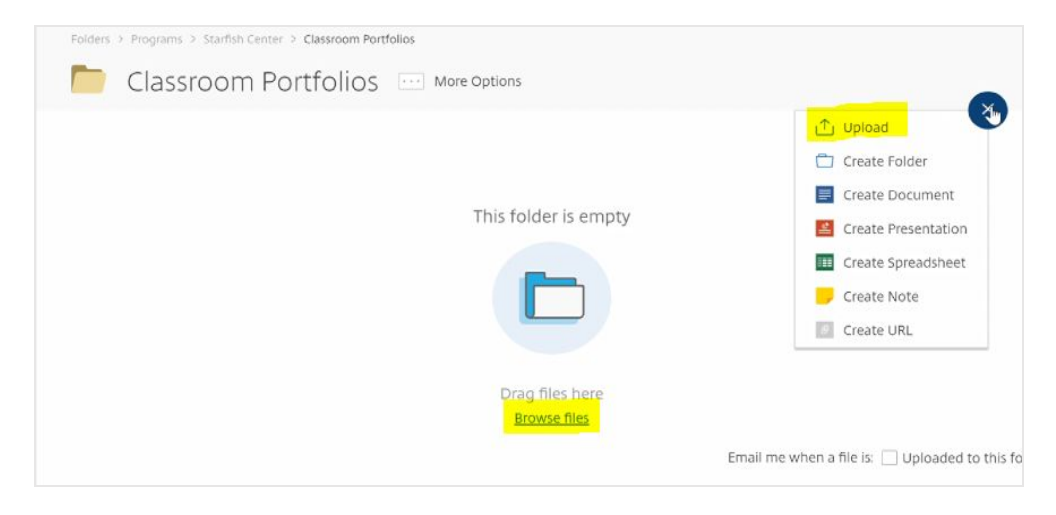

#### **NAEYC Accreditation of Early Learning Programs**

NAEYC.org/academy

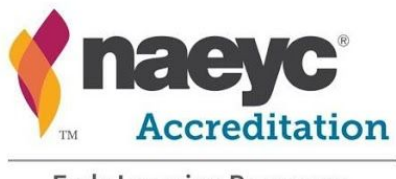

Early Learning Programs

#### **NAEYC** Accreditation of Early Learning Programs

NAEYC.org/academy

#### Step 11

Once your Classroom Portfolio is uploaded, repeat the process for another age group's Classroom Portfolio by selecting the blue circle and "Upload."

Repeat as needed.

### How to Delete from ShareFile

Select the square next to the uploaded file. Then, select "Delete."

| Folders > Programs > Startish Center > Classroom Portfolios  Classroom Portfolios  More Options |       |            |                     |          |
|-------------------------------------------------------------------------------------------------|-------|------------|---------------------|----------|
|                                                                                                 |       | 1          | 🗘 Upload 👝          | ×        |
|                                                                                                 |       |            | 🗂 Create Folder     |          |
| Name 💌                                                                                          | Size  | Uploaded   | Create Document     | $\equiv$ |
| ☆ PPT 567890_StarfishCenter_Preschool.pptx                                                      | 34 KB | 2:43 PM    | Create Presentation |          |
|                                                                                                 |       |            | Create Spreadsheet  |          |
|                                                                                                 |       | Email me v | 🥏 Create Note       | his fold |
|                                                                                                 |       |            | Create URL          |          |

#### Folders > Programs > Starfish Center > Classroom Portfolios Classroom Portfolios .... More Options 📥 Download Delete O Preview Copy ··· More ≡ ::: Name \* Size Creator 567890\_StarfishCenter\_Toddlers.pptx 34 KB 2:52 PM □ ☆ PPT 567890\_StarfishCenter\_Preschool.pptx 34 KB 2:43 PM Email me when a file is: Uploaded to this folder

To sign in or reset your password, visit naeyc.sharefile.com

Don't forget! Use your **Portfolio Completion Checklist** to confirm that you have reviewed and completed your uploads.